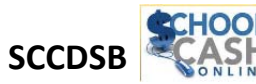

## **Microsoft Internet Explorer Browser Setting Instructions**

- × A. How to Check your Internet browser setting: About Internet Explorer Internet plorer\*10 sion: 10.0.9200.17492 Select Help 1. (=) (=) fttp://www.st-clair.net/school-cash-on-line.aspx Update Version: 10.0.3200.17432 Update Version: 10.0.31 (KB3087038) Product ID: 00150-20000-00003-AA459 File Edit View Favorites Tool: 😵 🗵 Install new versions automatically 👍 🗿 Questica SCCDSB 🧃 Harris eSu Internet Explorer Help F1 2. Select About What's New in Internet Explorer 10 © 2012 Microsoft Corporation. All rights reserved. Online support shows version IE 10 Close About Internet Explorer
- B. Please update your Microsoft Windows Explorer as follows:

| 1. Go to Tools                                                               | $\langle \Rightarrow \ominus \rangle$ | http://www.st-clair.net/                                                                                                    | Q - C |
|------------------------------------------------------------------------------|---------------------------------------|----------------------------------------------------------------------------------------------------|-------|
|                                                                              | File Edit                             | View Favorites Tools Help                                                                                                    |       |
| 2. Select Internet Opti                                                      | ons                                   | Internet options                                                                                                    |       |
| 3. Advanced                                                                  |                                       | Internet Options   General Security Privacy Content Connections Programs Advanced                                            |       |
| 5. Scroll down to Secu                                                       | rity                                  | Internet Options       General     Security     Privacy     Content     Connections     Programs     Advanced       Settings |       |
| <ul> <li>4. Check on settings</li> <li>✓ TSL1.1</li> <li>✓ TLS1.2</li> </ul> |                                       | Internet Options                                                                                                    |       |
| 5. Click Apply                                                               | (                                     | Apply                                                                                                    |       |
| 5. Click OK                                                                  |                                       | ок                                                                                                    |       |

→Now, retry the link to School Cash Online